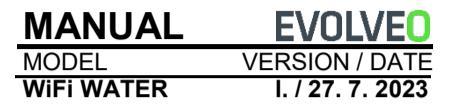

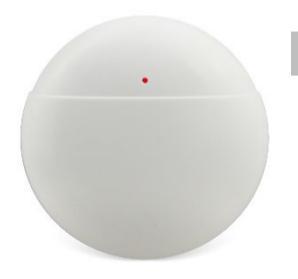

HU

## A termék jellemzői

- WiFi kommunikáció, intelligens APP kezelés
- Támogató jelenetek összekapcsolása
- Állapot-emlékeztető, alacsony akkumulátoremlékeztető, a felhasználó által definiált kapcsolóemlékeztető támogatása
- Történelemkutatás
- Alacsony energiafogyasztású technológia, AAA akkumulátor

## A termékről

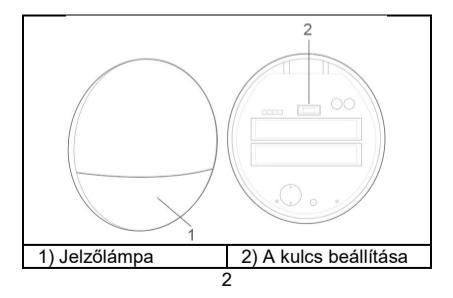

Jelzőlámpa:

Kék fény: hálózati jelző

Gyors villogás: Gyors WiFi hálózati konfigurációs mód.

Lassú villogás: WiFi AP hálózat konfigurálása mód.

**Nézd meg:** 2s egyszer felvillan, a hálózati konfiguráció

sikeresen, csatlakozzon az útválasztóhoz.

Mindig be van kapcsolva: Mindig 5 s-ig bekapcsolva, tápegységhez csatlakoztatva szerver.

Piros fény: riasztásjelző, villogó riasztási ciklus.

## Állítsa be a kulcsot:

Nyomja meg hosszan a gombot > a piros fény először 3 másodpercig villog > engedje fel a gombot > WiFi hálózati konfigurációs mód gyors villogással > várja meg, amíg a kék fény gyorsan villog.

Nyomja meg hosszan a gombot > az első alkalommal a piros fény 3 másodpercig villog > a

második alkalommal a piros fény 6 másodpercig villog > engedje fel a gombot > WiFi AP hálózati mód > várjon, amíg a kék fény lassan villogni kezd.

# Telepítés

Tépje le a kétoldalas öntapadós hátlapi fóliát, és rögzítse a készüléket a kívánt helyre.

# Gyors beállítás

1. LÉPÉS: Töltse le a mobil klienst Keresse a "SmartLife" alkalmazást az APP Store-ban vagy a Google Play-ben, vagy szkennelje be az alábbi QR-kódot a letöltéshez.

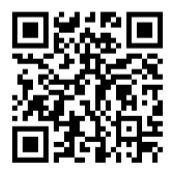

Az APP szoftver telepítése után kövesse a felhasználói felület utasításait a fiók regisztrálásához és a bejelentkezéshez.

Ha a szoftver fut, kattintson a [Regisztráció] gombra, használja mobiltelefonszámát vagy email címét, és regisztrálja fiókját a szoftver felületén megjelenő kérésnek megfelelően.

## SETP 2: WiFi hálózati kapcsolat

1) Győződjön meg róla, hogy a mobiltelefon egy Wi-Fi routerhez van csatlakoztatva (a kétsávos routereknél válassza a 2,4G kapcsolatot).

 Nyissa meg az alkalmazást, kattintson a [+] gombra a kezdőlap jobb felső sarkában; válassza az [Érzékelők] -> [Árvízérzékelő (Wi-Fi)] lehetőséget.

3) Vízszlvárgás-érzékelő a Wi-Fi elosztóhálózat gyors üzemmódjába: nyomja meg hosszan a [Set key] gombot 3 másodpercig, a piros fény egyszer villog, és engedje fel a gombot, várjon, amíg a kék fény gyorsan villog, a Wi-Fi gyors hálózati üzemmódba kerül. 4) Kattintson az APP felületén a megerősítő gombra, válassza ki a csatlakozni kívánt WiFi-t, adja meg a WiFi jelszót, majd kattintson a [Tovább] gombra a WiFi konfigurálásához. 5) Az APP felülete jelzi, hogy a bővítmény sikeres volt, és a WiFi konfiguráció befejeződött. Ha a számlálás nem sikerül, ismételje meg az 1. lépést.)

**Megjegyzés:** A legjobb, ha egy vezeték nélküli router közelében telepíti.Jelenleg nem támogatja az 5Ghz-es WiFi-sávot.

|                                                    | Add Manually Annotana 52                                                                                                    | 101 · · · ·                                                                                                    |
|----------------------------------------------------|----------------------------------------------------------------------------------------------------|----------------------------------------------------------------------------------------------------|
| Welcome Home<br>Baran teste for test of matters of | Territori<br>Territori<br>Territori                                                                                     | Select 2.4 GHz Wi-Fi Network and<br>enter password.<br>1 are Wi-K With and an enter a later<br>Common and enter while |
| * 1000-size                                        | Large Hanne Hiter Load Stream                                                                                                    | a min may                                                                                                    |
| W7287 fourt Security Head values                   | A set finite<br>termine<br>termine |                                                                                                    |
|                                                    | A standing of the standing of the standing of                                                                                                    | •                                                                                                    |
|                                                    | 1000 (N (N (N (N (N (N (N (N (N (N (N (N (N                                                                                                    |                                                                                                    |
|                                                    |                                                                                                    | ~                                                                                                    |
|                                                    |                                                                                                    |                                                                                                    |

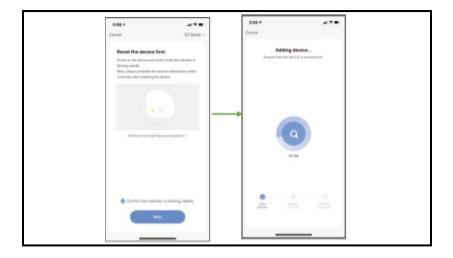

#### Műszaki paraméterek

Akkumulátor modell: AAA elemek Működési feszültség: 2,4 ~ 3,0 V; alacsony teljesítményű riasztás WiFi frekvencia: 2,4 GHz Termék mérete: ç69mm \* H27mm

#### Technikai támogatás

Ha a "Gyakran ismételt kérdések" rész nem segített, kérjük, forduljon az EVOLVEO műszaki ügyfélszolgálatához: https://eshop.evolveo.com/helpdesk/.

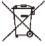

#### Eltávolítás

A terméken, a szakirodalomban vagy a csomagoláson található áthúzott tárolóedény szimbólum azt jelenti, hogy az EU-ban minden elektromos és elektronikus berendezést, elemet és akkumulátort élettartamuk végén szelektív hulladékba kell helyezni. Ne dobja ezeket a termékeket a nem szelektált kommunális hulladékba.

# **()(E**

#### Megfelelőségi nyilatkozat

Az Abacus Electric, s.r.o. kijelenti, hogy az EVOLVEO WiFi WATER készülék megfelel az ilyen típusú készülékekre vonatkozó szabványok és előírások követelményeinek.

A megfelelőségi nyilatkozat teljes szövege a http://ftp.evolveo.com/CE/ oldalon található. Copyright © Abacus Electric, s.r.o. www.evolveo.com www.facebook.com/EvolveoCZ

Importőr / gyártó Abacus Electric, s.r.o. Planá 2, 370 01, Csehország

Made in P.R.C.

Minden jog fenntartva.

A tervezés és a specifikációk előzetes értesítés nélkül változhatnak.